お得意様各位

平成24年8月9日

株式会社 タテムラ システムサービス課 福 生 市 牛 浜 104

System-V/LX 新法人税・消費税・新減価償却・電子申告の送付について

**拝**啓 時下ますますご清栄のこととお慶び申し上げます。平素は格別のお取引を賜り誠にあり がとうございます。

平成24年度版新法人税申告書・消費税申告書・新減価償却・電子申告の更新プログラムをお届 け致します。

主な更新内容は、新法人税申告書:復興特別法人税 別表1・別表2の新規作成

別表7-1当期控除額計算の機能改善 消費税申告書:平成24年度プログラムで課税期間をみて計算を自動判定 新減価償却:事業期間が1年未満の法人・法定算出方法-定率法の計算で 調整前償却額の算出時に月数按分前償却率を使用するよう

機能改善 機能改善 電 子 申 告:消費税申告書の自動判定に伴い機能改善

また、新減価償却のCSV搬出プログラムも完成致しましたので、ご注文をいただいているお客様 へはテンプレートCD-Rを同封しております。

詳しくは、案内文の更新内容をご一読いただき、ご確認下さいますようお願い致します。

今後とも倍旧のお引き立ての程、宜しくお願い申し上げます。

敬具

送付プログラム

・System-V/LX用 平成24年新法人税・新消費税・新減価償却・

電子申告プログラム更新 CD-R 1枚

・新減価償却CSV搬出プログラムをご注文のお客様 テンプレートCD-R 1枚

#### 取扱説明書

- CD-R内にPDFファイルとして入っています。
- ・新減価償却CSV搬出プログラムをご注文のお客様/取扱説明書抜粋(P.49~53) 1部

#### 案内資料

| • | 同封物の解説及びバージョン一覧表 ・・・・・・・・・・・・・・       |
|---|---------------------------------------|
| • | [1000]プログラムの更新作業 ・・・・・・・・・・・・・・・・・2~3 |
| • | 新法人税申告書 更新追加内容 ・・・・・・・・・・・・・・・・・・4~5  |
| • | 消費税申告書 変更内容 ・・・・・・・・・・・・・・・・・・・・・・6   |
| • | 新減価償却 変更内容 ・・・・・・・・・・・・・・・・・・・・ 7~8   |
| • | 電子申告システム 変更内容 ・・・・・・・・・・・・・・・・・・9     |

 — 送付内容のお問い合わせ先

 送付内容に関するお問い合わせにつきましては、サービス課までご連絡下さいますようお願いします。
 尚、保守にご加入のお客様はフリーダイヤルをご利用下さい。
 TEL 042-553-5311 (AM10:00~12:00 PM1:00~3:30)
 FAX 042-553-9901

12.08

保守契約又はご注文に合わせて、以下のCD-Rを同封しております。

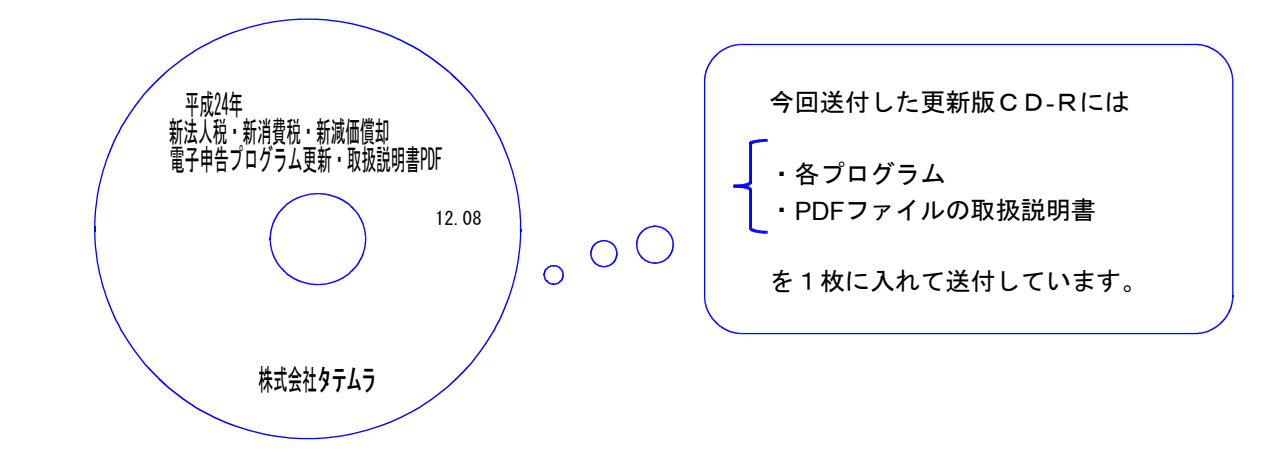

| No | ラ ベ ル 名                                                        | 枚数 | 備考                                                                                                    |
|----|----------------------------------------------------------------|----|----------------------------------------------------------------------------------------------------|
| 1  | System-∨/ LX<br>平成24年新法人税・新消費税<br>・新減価償却・電子申告プログ<br>ラム更新・取扱説明書 | 1  | プログラムインストールCDーRです。契約プログラムのみインストールします。<br>お客様が起動できるプログラムの内容とCD-Rのラベ<br>ルは一致しません。<br>(保守契約書又は同封の伝票をご確認下さい。) |

●バージョンNo.一覧

下記のプログラムは F9(申告・個人・分析)の1頁目、 F10(データ変換)の1頁目に表示します。

| PG番号 | プログラム名             | HD-VER | 備  考                                                                       |
|------|--------------------|--------|----------------------------------------------------------------------------|
| 110  | 新法人税申告書 24年版       | V-1.33 | 復興特別法人税 別表1・別表2の新規作成、<br>別表7-1当期控除額計算の機能改善等を致し<br>ました。                     |
| 270  | WP版法人税申告書A<br>24年版 | V-3.91 | 画面表示文字の変更をしました。<br>※復興特別法人税には対応しておりません。                                    |
| 120  | 消費税申告書 24年版        | V-1.51 | 課税期間をみて計算を自動判定できるように<br>機能改善致しました。                                         |
| 170  | 新減価償却 24年版         | V-1.02 | 事業期間が1年未満の法人・法定算出方法<br>定率法の計算で調整前償却額の算出時に月数<br>按分前償却率を使用するよう機能改善致しま<br>した。 |
| 880  | 電子申告               | V-1.18 | 消費税申告書の自動判定に伴い機能改善致し<br>ました。                                               |

# [1000] プログラムの更新作業

# ● 操作方法

- ①「平成24年 新法人税・消費税・新減価償却・電子申告プログラム更新 ~12.08」と書い てあるCD-Rを用意します。
- ② F10 データ変換のメニューを呼び出します。

| プログラム番号で選択してください。[ ]<br>FI F2 F3 F4 F5 F6 F7 F8 F9 F10   F4-次へわい資源[財7:50:2] (第) 第) F6 F7 F8 F9 F10   (7) (7) |                                                                         |
|----------------------------------------------------------------------------------------------------|-------------------------------------------------------------------------|
| Root の パスワードを入れてエンターを押して下さい                                                                                                    | - <u>Enter</u> を押します。<br>(rootはみカレません)                                  |
| Passmord :root                                                                                                    | (roothd)(パンワン) ひま こうが<br>root は消さないように注意して下さい<br>※パスワードを消した場合エラーを表示します。 |

# ※ LX:2005年7月以前納品の機械(LX-TURB010) は、2:ホストサーバのCDで作業して下さい。

~~~~~~

③下図の画面を表示します。

\$ \$

| 株容:v10 pts/2<br>xxxxxx プログラム更新を行います *********<br>Rootのパスワードを入れてエンターを押して下さい<br>Password :root<br>******* 更新元を指定してください *******<br>1: ホストサーバの フロッピー<br>2: ホストサーバの CD<br>3: 端末の FD/CD<br>4: インターネット更新<br>5: ファイルからの更新 | 「平成24年 新法人税・消費税・新減価償却<br>・電子申告プログラム更新 ~12.08」<br>と書いてあるCD-Rをセットして、<br>『3』端末のFD/CDを選択します。<br>3 Enter と押します。 |
|----------------------------------------------------------------------------------------------------|----------------------------------------------------------------------------------------------------|
| No 3                                                                                                    | ※ 親機にCD-Rをセットした場合は<br>2 Enter を押します。<br>→ ⑤へ移動                                                             |

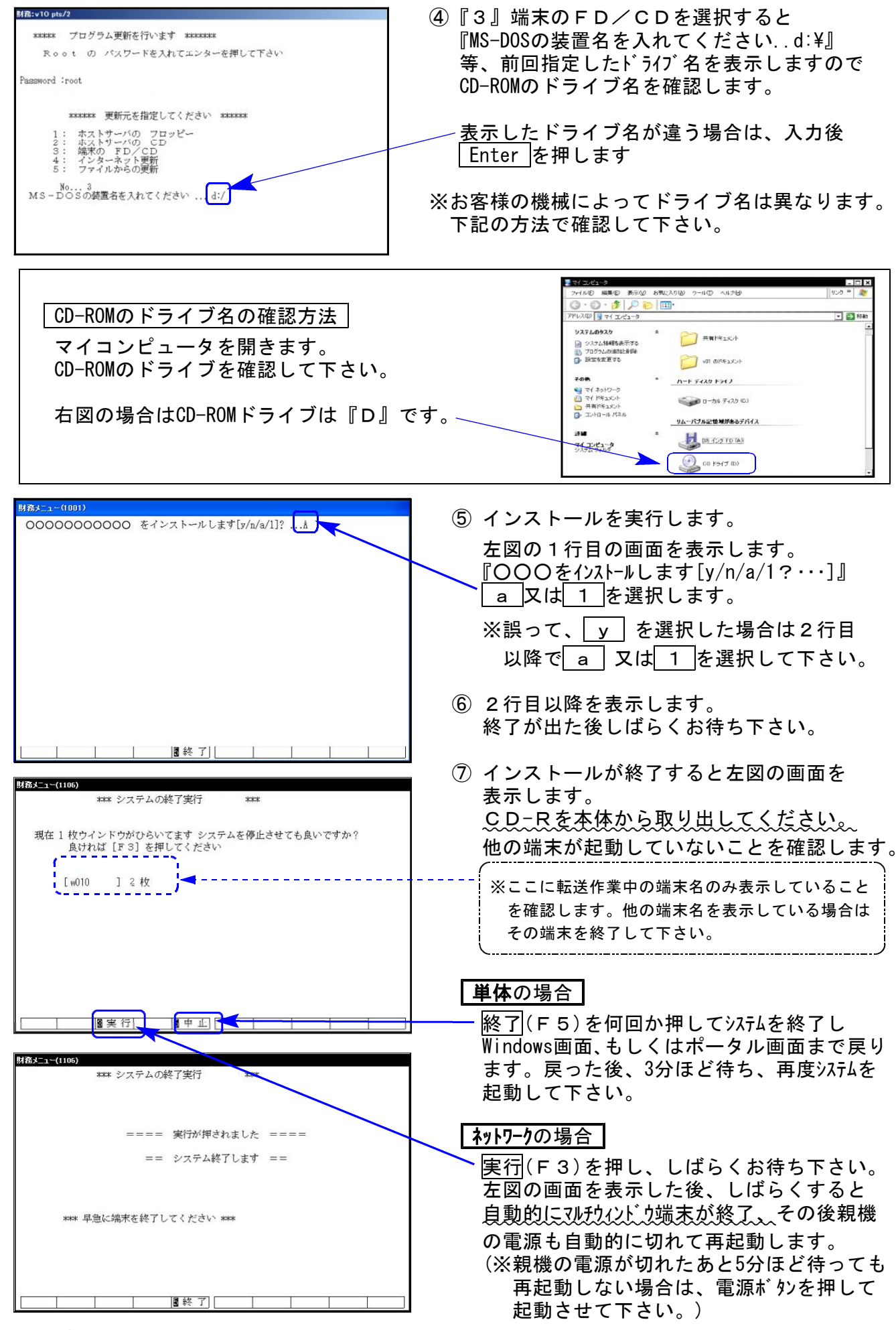

※親機を複数台持っている場合は、本CD-Rにて更新作業を同様に行って下さい。

# 平成24年新法人税申告書 更新追加内容

今回のプログラム更新では復興特別法人税の創設に伴い、以下の帳票(平成24年4月1日以後開始 事業年度から適用)を新規追加しました。

また、別表七(一)について「当期控除額」を正しく計算するようにしました。

### 【新規対応帳票】

- ・復興特別法人税 別表一 各課税事業年度の復興特別法人税に関する申告書
- ・復興特別法人税 別表二 復興特別所得税額の控除に関する明細書

※復興特別法人税 別表一及び別表二については、現在e-Tax電子申告ソフト未対応により 送信できません。

申告する必要がある場合は、別途郵送等で提出していただきますようお願い致します。

※WP版法人税申告書プログラムは、復興特別法人税 別表一及び別表二の対応はしていません。

#### 【復興特別法人税の追加に伴う変更帳票等】

- 別表三(一)
- ・別表四
- 別表五(二)
- 別表六(一)
- 地方税共通情報
- 納付税額一覧表
- <復興特別法人税 別表ニについて>

データの入力は、別表六(一)で行います。別表六(一)の「復興特別所得税額」欄に データがあるものを、復興特別法人税別表ニヘ転記します。

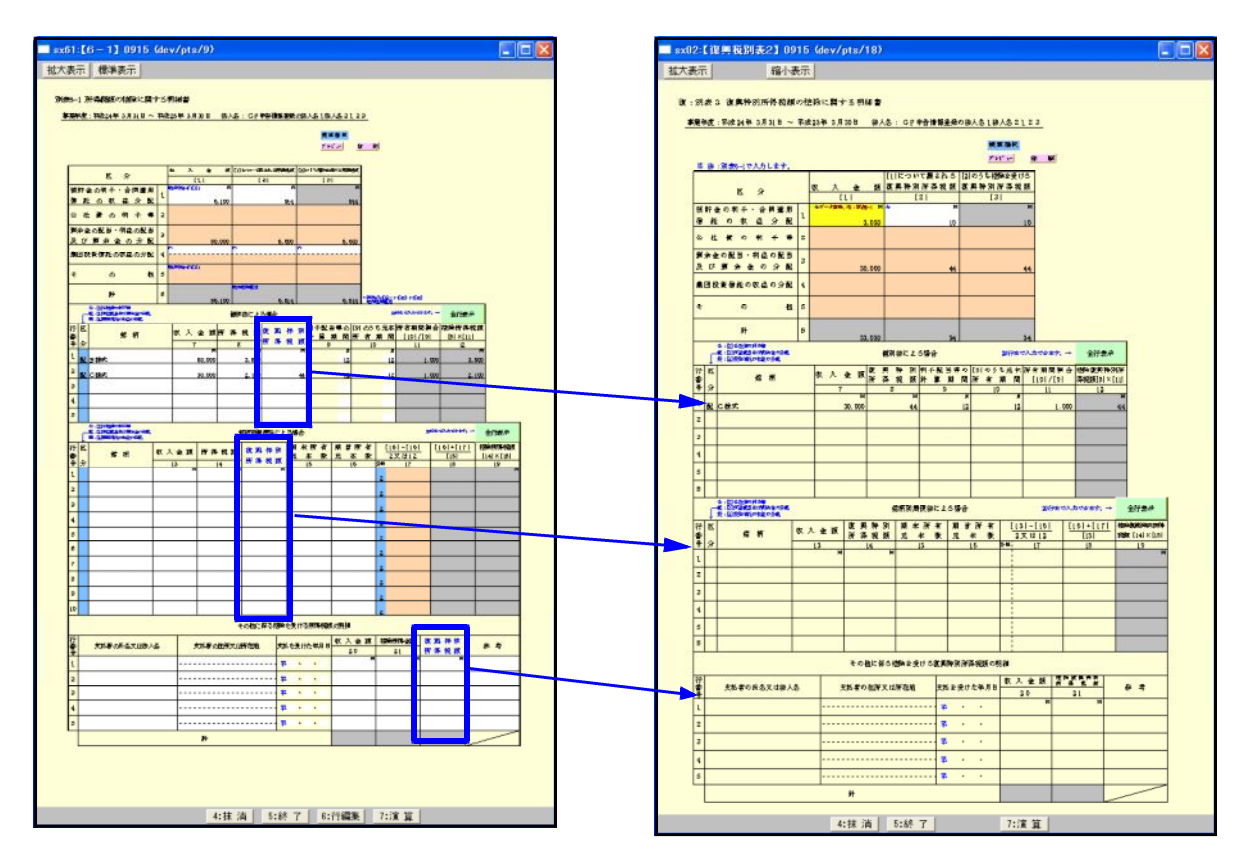

## 【その他の機能改善】

71:別表7-1

「当期控除額」について「所得金額控除限度額」を限度として正しく計算するように機能改善 致しました。

手入力で「当期限度額」を入力している場合、自動計算してご確認下さい。 (ロ手入力チェックフラグを外すことにより自動計算します。)

### 10:【基本情報登録】

「申告の種類名」の入力文字数を4文字から5文字へ増やしました。

16:【適用額明細書】

| fino. | 租税特別措置法の条項 | 区分番号 | 適用額 | 別表番号 | 確認用 |
|-------|------------|------|-----|------|-----|
| 1     | 第条第項第号     |      |     |      |     |
| 2     |            |      |     |      |     |

・この欄の入力文字数を9文字から27文字へ増やしました。

別表一(一)、別表一(二)の区分番号が変更になりました。

・別表十一(一の二)、別表十四(二)の区分番号が空欄となりました。 別表からデータ読み込みの後、区分番号の入力が必要です。

※詳しくは国税庁HP「適用額明細書の記載の手引き」をご覧下さい。

● 平成24年版プログラムにおいて、平成23年版の計算もできるよう機能改善しました。

課税期間の自年月日が平成24年4月1日以後か平成24年3月31日以前かをみて、5億円超・95% 以下の判定計算の自動切り替えができるよう機能改善致しました。 ※今後は平成24年版消費税申告書をご利用下さい。

また、印刷メニューに一般用申告書・付表2・付表2-2の平成24.3.31以前様式を追加しました。 (官製用紙への印刷は共通です。)

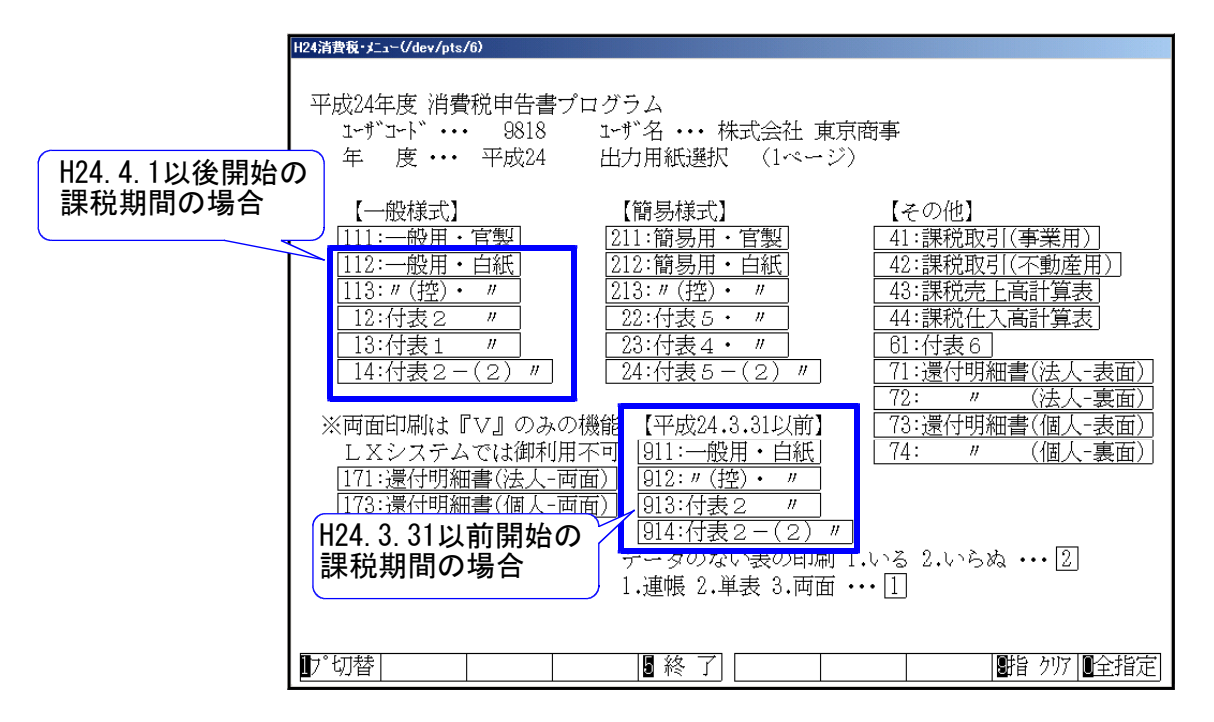

● 全額控除の場合、個別対応方式・一括比例配分方式に手動で訂正できる機能を追加しました。
中間申告等において、課税売上高が5億円以下・課税売上割合が95%以上で全額控除となった場合でも、個別対応方式・一括比例配分方式を選択できるように機能改善致しました。

| <ul> <li>□ 縮小表示</li> <li>□ 資産の譲渡等の対価の額((5)+(6))[7]</li> <li>□ 377,476,19]</li> <li>□ 第 税 売 上 割 合 ((4) / [7])</li> <li>□ 第 税 売 上 割 合 ((4) / [7])</li> <li>□ 第 税 売 上 割 合 ((4) / [7])</li> <li>□ 第 税 売 上 割 合 ((4) / [7])</li> <li>□ 第 税 売 上 割 合 ((4) / [7])</li> <li>□ 第 税 売 上 割 合 ((4) / [7])</li> <li>□ 第 税 売 上 割 合 ((4) / [7])</li> <li>□ 第 税 売 上 割 合 ((4) / [7])</li> <li>□ 第 税 売 上 割 合 ((4) / [7])</li> <li>□ 第 税 売 上 割 合 ((4) / [7])</li> <li>□ 第 税 売 上 割 合 ((4) / [7])</li> <li>□ 第 税 売 上 割 合 ((4) / [7])</li> <li>□ 第 税 売 上 割 合 ((4) / [7])</li> <li>□ 第 税 億 物 に 係 る 消 豊 税 額 [10]</li> <li>■ 新辞養充の免除を受けない(受ける)にととなった</li> </ul>                                                                                                    | ●<br>●<br>●<br>●<br>●<br>●<br>●<br>●<br>●<br>●<br>●<br>●<br>■<br>計算で全額控除となっ<br>チェックを付けることで<br>個別対応方式・一括比例フ<br>を選択することができます |
|----------------------------------------------------------------------------------------------------|----------------------------------------------------------------------------------------------------|
| 資産の譲渡等の対価の額([5]+[6])[7]     377,478,19]       課税先上割合([4]/[7])     [8]       課税仕入れに係る支払対価の額(税込み)     [8]       課税仕入れに係る消費税額([6]×4/105)     [9]       課税負物に係る消費税額([6]×4/105)     [9]       課税負物に係る消費税額([10]     11,272,381       課税負物に係る消費税額([10]     5400                                                                                                    | ■<br>自動計算で全額控除となっ<br>チェックを付けることで<br>個別対応方式・一括比例フ<br>を選択することができます                                                           |
| 課税売上割合([4]/[7]) [ 97.3 %] **###07<br>課税仕入れに係る支払対価の額(税込み) [8] <sup>※注参照</sup> 295,900,000<br>課税仕入れに係る消費税額([8]×4/105) [9] <sup>※注参照</sup> 11,272,381<br>課税貸物に係る消費税額[10]<br>5納税業務の免除を受けない(受ける)にととなった                                                                                                    | ■<br>自動計算で全額控除となっ<br>チェックを付けることで<br>個別対応方式・一括比例フ<br>を選択することができます                                                           |
| <ul> <li>課税仕入れに係る支払対価の額(税込み)</li> <li>[8] <sup>※12登録</sup></li> <li>295,800,000</li> <li>課税仕入れに係る消費税額([8]×4/105)</li> <li>[9] <sup>※12巻録</sup></li> <li>11,272,381</li> <li>課税 貨物に係る消費税額</li> <li>[10]</li> <li>5408専びない(受ける)にととなった</li> </ul>                                                                                                    | 自動計算で全額控除となっ<br>チェックを付けることで<br>個別対応方式・一括比例フ<br>を選択することができます                                                                |
| 課税仕入れに係る消費税額(18)×4/105) [9] <sup>※12参照</sup> 11,272,381<br>課税貨物に係る消費税額[10]<br>5000年を受けない(受ける)にととなった                                                                                                    | 自動計算で全額控除となっ<br>  チェックを付けることで<br>  個別対応方式・一括比例フ                                                                            |
| 課税貨物に係る消費税額[10]<br>教祥等窓の金融を受けない(受ける)こととなった                                                                                                    | ■ チェックを付けることで<br>個別対応方式・一括比例フ<br>を選択することができます                                                                              |
| 納税義務の免除を受けない(受ける)こととなった                                                                                                    | 個別対応力式・一括比例/                                                                                                    |
| $\{12, 0\} > \{0, 0\} > 2$ $[3, 2]$ $[3, 2]$ $[3, 2$ |                                                                                                    |
| 35 F (< 40V) る(日貢代知道の公司金(7))#デス(3)(第一月) [ 10] [ 11 979 991                                                                                                    |                                                                                                    |
| #税売上高が5億円以下、かつ、[12] 11,2/2,381                                                                                                    |                                                                                                    |
| 果税売上割合が95%以上の場合([12]の金額) [13]                                                                                                    |                                                                                                    |
|                                                                                                    | *                                                                                                    |
| ○ 全額控除 ● 個別対応方式 の金額のみ印字します。 ○ 一括比例配分方式<br>(5億円(1下96%(1) ト)                                                                                                    |                                                                                                    |
| (abbit 4x) Former 1/1 (1) (1) (1) (1) (1) (1) (1) (1) (1) (1                                                                                                    |                                                                                                    |
| 3% 別<br>課未 封 [12]のうち、課税売上げと非課税売上げに<br>[14]                                                                                                    |                                                                                                    |
|                                                                                                    |                                                                                                    |
| 上場 7 1個別対応方式により控除する課税仕入れ<br>割合 式  等の税額 [14]+(15]×(4]/[7])] [16] 11,272,380                                                                                                    |                                                                                                    |
| 一括比例配分方式により控除する課税仕入れ [17] 11.033.481                                                                                                    |                                                                                                    |
| -  -  -  -  -  -  -  -  -  -  -  -  -                                                                                                    |                                                                                                    |
| 消費税額の調整(加算又は滅算)額[10]                                                                                                    |                                                                                                    |

# 新減価償却プログラム 変更内容

●新減価償却ー固定資産明細書における機能改善

事業期間が12ヶ月未満で一法定算出方法で計算した場合の保証額の判定が正しくないことが 判明し、機能改善致しました。

<保証額の丸付けの計算>12ヶ月未満の場合 保証額≧償却基礎金額×償却率(月按分をする前の率)の時に丸印を付けるようにしました。

●新減価償却のデータをCSV搬出します。※ご購入頂いたお客様のみ画面表示します※

入力・訂正のPage2へ以下のCSV搬出メニューを表示します。

| H24新演                     | 価・メニュー(                   | /dev/pts/15          | )                                       |                       |                  |                  |                              |        |            |          |           |            |            |                         |                        |               |
|---------------------------|---------------------------|----------------------|-----------------------------------------|-----------------------|------------------|------------------|------------------------------|--------|------------|----------|-----------|------------|------------|-------------------------|------------------------|---------------|
|                           | 平成                        | 24年版 新               | 新減価償却                                   | 卵プログラ                 | 54               |                  |                              |        |            |          |           |            |            |                         |                        |               |
|                           | נ                         | #``IF``              | ••• 10                                  | 001                   |                  |                  |                              |        |            |          |           |            |            | [170                    | 1-                     | <b>°</b> 11 ° |
|                           | 2                         | F 度                  | ··· 平成                                  | 23                    |                  |                  |                              |        |            |          |           |            |            | [1/0                    | 10)                    | · · · ·       |
|                           |                           | ユーザ名                 | ••• 株式                                  | 会社 東                  | 京商事              |                  |                              |        |            |          |           |            |            | をにい                     | ∨蜙屮                    | I E           |
|                           |                           |                      | カ田紙:望れ                                  | 泥 (2/2                | ページ)             |                  |                              |        |            |          |           |            |            | 2 00                    |                        |               |
|                           | Ins                       | い<br>い<br>御山         | /////////////////////////////////////// |                       |                  |                  |                              |        |            |          |           |            |            |                         |                        |               |
|                           | $\frac{100}{110}$         |                      | 山山 唐白                                   |                       |                  |                  |                              |        |            |          |           |            |            | 0014                    |                        | L             |
|                           | <u>11 · []</u><br>21 · [] | 自定具座(                | ロバー見」<br>ムモービ                           |                       |                  |                  |                              |        |            |          |           |            |            | CSV拼                    | 設出し                    | ノた            |
|                           | <u>15. K</u>              | ·//<br>手工ンタ ゴエ (     |                                         |                       |                  |                  |                              |        |            |          |           |            |            | 1 +-3                   | 減価が                    | 営±⊓           |
|                           | 15: <u>[</u> -            | 一店資產                 | <u>出月一覧</u><br>小幅 [6]                   | H                     |                  |                  |                              |        |            |          |           |            |            |                         | /戌1四1.                 | 貝ゴ            |
|                           | Z5: [                     | // 1                 | 白帳一覧                                    |                       |                  |                  |                              |        |            |          |           |            |            | 雨∪い                     | 込みE                    | 日副            |
|                           | 16: [/                    | り額資産                 | 出力一覧)                                   | Ľ                     |                  |                  |                              |        |            |          |           |            |            |                         |                        | -1- 10-1      |
| 1                         | 26: [                     | // 1                 | 台帳一覧)                                   |                       |                  |                  |                              |        |            |          |           |            |            |                         |                        |               |
| 1                         | <u>יז : 17</u>            | リース資産                | <u> </u>                                | 覧】                    |                  |                  |                              |        |            |          |           |            |            |                         |                        |               |
| 1                         | 27: [                     | //                   | 台帳一                                     | 覧】                    |                  |                  |                              |        |            |          |           |            |            |                         |                        |               |
|                           |                           |                      |                                         |                       |                  |                  |                              |        |            |          |           |            |            |                         |                        |               |
|                           |                           |                      |                                         |                       |                  |                  |                              |        |            |          |           |            |            |                         |                        |               |
|                           |                           |                      |                                         |                       |                  |                  |                              |        |            |          |           |            |            |                         |                        |               |
|                           |                           |                      |                                         |                       |                  |                  |                              |        |            |          |           |            |            |                         |                        |               |
|                           | 用紙                        | 潘号                   | •                                       |                       |                  |                  |                              |        |            |          |           |            |            |                         |                        |               |
|                           |                           |                      |                                         |                       |                  |                  |                              |        |            |          |           |            |            |                         |                        |               |
|                           |                           |                      |                                         |                       |                  |                  |                              |        |            |          |           |            |            |                         |                        |               |
| 17°七                      | 「枯】                       | E更新                  |                                         | 5                     | 終了               | 7                | 前百                           |        |            |          |           |            |            |                         |                        |               |
|                           |                           | 1 2501               |                                         | -                     |                  |                  | 144 23                       |        |            |          |           |            |            |                         |                        |               |
| 1790 A.4.1                | 4.5                       |                      |                                         |                       |                  |                  |                              |        |            |          |           |            |            |                         |                        |               |
| ्रिको जन्म<br>जिन्दो जन्म | SUTT EXCE                 | (F) 表示(A) #          | *15<br>またの まざ(の)                        | ツール(T) データ            | (D) ElashPaperi  | P) 0278000       | ∧ iL <sup>-</sup> 2(H) Adobr | PDF(   | B)         |          |           |            |            |                         |                        |               |
|                           |                           | a 🖪 👳 🛛              | in n 🔊                                  | <b>N</b> • OI + @     | LΣ <b>£</b> ≜13  | 21   🕼 🔍 758     | - (7) - 100L                 | MS PI  | ニッ<br>ゴシック |          | 11 • B    | 7          | п 🖃        | = = =                   | @ % . <sup>•</sup>     | 50 200 €      |
| .≪~ ∿1                    | 20 42 F                   | - <u>2</u> - 5 - 100 |                                         | n an an a             |                  | 1000 1000 1000 E |                              | 03 020 |            | 1571-157 | 2         | -          |            |                         |                        |               |
| 165 -2<br>1-51 -1         | 2 C 0                     |                      |                                         | - +                   | 2 E              |                  |                              |        |            |          |           |            |            |                         |                        |               |
| POF                       | .1                        |                      |                                         |                       |                  |                  |                              |        |            |          |           |            |            |                         |                        |               |
| A                         | В                         | С                    | D                                       | E                     | F                | G                | Н                            | 1      | J          | К        | L         | м          | N          | 0                       | P                      | Q             |
| 1                         | 10#90.46                  | 1.001                | . طريق                                  | <b>终于今日 東三</b> 章      | *                |                  | 浦伊格                          | 2±09   | 日 約日 三     | E        |           |            |            | 白亚94年4日1                | 口~天正の日午~               | 8210          |
| 2                         | 1-24-51                   | 2001                 | (11名)                                   | 18353211 米京田<br>取得作日日 | <b>₽</b><br>取得価額 | 建方供养             | /193、111111月<br>期首海価(期       | 同用     | 月和日子       | X<br>B#  | 普通償却      | <u>취</u> 명 | (क्ष मा ११ | 日 T 2 9 4 9 月1<br>出版做机械 | 日 * 王 〒 25 年 3<br>期末常研 | (##1@14       |
| 4                         | 4-1                       | 1 78 56 1            |                                         | 20174710              | 400 TV7 IILD 615 | 72 14 IU 65      | <ul> <li>中取得含む)</li> </ul>   | 年款     | 10.20100   | 7120     | 限度額       | 特別         | 1.4.201 81 |                         | 99-7- 99 IL            | un au mitar   |
| 6                         | 1 002                     | 建物 事務所用              |                                         | 平1.4.25               | 1 00,000,000     | 10,000,000       | 67,600,000                   | 50年    | 0.020      | 12月      | 1,800,000 |            |            | 1,800,000               | 65,800,000             | 34,200,       |
| 7                         |                           | **旧定額小計**            |                                         | -                     | 1 00,000,000     | 10,000,000       | 67,600,000                   |        |            |          | 1,800,000 |            |            | 1,800,000               | 65,800,000             | 34,200,       |

[170]のプリント様式と同様の項目 をCSV搬出します。

CSV搬出したデータを、弊社で用意 した減価償却テンプレート(ひな形)へ 取り込み印刷することも可能です。

- | D| ×|

|       | ファイル(F) 編集(E) 表示(M) 挿入の 書式(G) ツール(T) データ(D) FlashPaper(P) ウィンドウ(W) ヘルブ(H) Adobe PDF(B) |                   |                    |       |            |                                                                                                    |            |                  |      |       |     |            |            |     |              |             |             |                  |        |
|-------|----------------------------------------------------------------------------------------|-------------------|--------------------|-------|------------|----------------------------------------------------------------------------------------------------|------------|------------------|------|-------|-----|------------|------------|-----|--------------|-------------|-------------|------------------|--------|
|       | <b>2</b>                                                                               | 🖬 🔒 🛛             | 🖨 🖪 💖 👗            | 🗈 🛍 🝼 | n • 🗤 🍭    | $\Sigma f_{\mathbf{N}} \stackrel{\mathbb{A}}{\underset{\mathbb{Z}}{\downarrow}} \stackrel{\mathbb{Z}}{\underset{\mathbb{A}}{\downarrow}}$ | 1 🛍 🚜 75%  | • 😨 🗸 🛽          | IS P | ゴシック  | -   | 11 • B     | 1          | u 📄 | 8 = 8        | ₽%,1        | 8 28 使日     | 🗏 🕭 • <u>A</u> • | »<br>* |
| 5     | 21                                                                                     | i<br>i<br>10 18 5 | a 26 14            |       | OL OT OL F | t = 🦏 🖉                                                                                                    | ·<br>·     |                  |      |       |     | 1.         |            |     |              |             |             |                  |        |
|       |                                                                                        |                   |                    |       |            |                                                                                                    |            |                  |      |       |     |            |            |     |              |             |             |                  |        |
| 1.000 | L1                                                                                     |                   | <b>▼</b>   =       |       |            |                                                                                                    |            |                  |      |       |     |            |            |     |              |             |             |                  |        |
|       | A                                                                                      | В                 | С                  | D     | E          | F                                                                                                    | G          | н                | 1    | J     | К   | L          | M          | N   | 0            | P           | Q           | R                |        |
| 1     |                                                                                        |                   |                    |       |            |                                                                                                    |            |                  |      |       |     |            | 1          |     |              |             |             |                  |        |
| 2     |                                                                                        | ユーザロートミ           | 1 001              | 社名:   | 株式会社 東京商   | \$                                                                                                    |            | 減価償              | 却明   | 月細え   | ŧ   |            |            |     | 自平24年4月1     | 日~至平25年3.   | 月31日        |                  |        |
| 3     |                                                                                        | antr              | 名称(構造              | 細目等)  | 取得年月日      | 取得価額                                                                                                    | 溅存価額       | 期首海価(期<br>中取得合む) | 耐用   | 償却率   | 月数  | 普通償却       | 취명<br>1년 미 | 償却額 | 当期償却額        | 期末海価        | 償却累計額       | 摘要               |        |
| 4     |                                                                                        |                   | [3#stml]           |       |            |                                                                                                    |            | 中取付番も)           | 4.80 |       |     | DIC ARL WR | 112/01     |     |              |             |             |                  | -      |
| 6     |                                                                                        | 1002              | 建物 事務所用            |       | 平1.4.25    | 1 00,000,000                                                                                                    | 10,000,000 | 67,600,000       | 50年  | 0.020 | 12月 | 1,800,000  |            |     | 1,800,000    | 65,800,000  | 34,200,000  |                  |        |
| 7     |                                                                                        |                   | **旧定额小計**          |       |            | 1 00,000,000                                                                                                    | 10,000,000 | 67,600,000       |      |       |     | 1,800,000  |            |     | 1,800,000    | 65,800,000  | 34,200,000  |                  | 1      |
| 8     |                                                                                        | 1.001             | 建物 仓庫用             |       | RB53410    | 53,000,000                                                                                                    |            | 2,650,000        | 94年  | 12/60 | 12月 | 529,999    |            |     | 529,999      | 2,120,001   | 50,879,999  | 均等價却             |        |
| 9     |                                                                                        |                   | **5%均等償却小調         | +**   |            | 53,000,000                                                                                                    |            | 2,650,000        |      |       |     | 529,999    |            |     | 529,999      | 2,120,001   | 50,879,999  |                  |        |
| 10    |                                                                                        |                   | ** #† **           |       |            | 153,000,000                                                                                                    | 10,000,000 | 70,250,000       |      |       |     | 2,329,999  |            |     | 2,329,999    | 67,920,001  | 85,079,999  |                  |        |
| 11    |                                                                                        | 1003              | 建物 资本的支出           |       | 平24.11.1   | 24,000,000                                                                                                    |            | 24,000,000       | 50年  | 0.020 | 5月  | 200,000    |            |     | 200,000      | 23,800,000  | 200,000     |                  | -      |
| 12    |                                                                                        | 1004              | 建物 倉庫用             |       | ¥24.7.1    | 30,000,000                                                                                                    |            | 30,000,000       | 24年  | 0.042 | 9月  | 945,000    |            |     | 945,000      | 29,055,000  | 945,000     |                  |        |
| 13    |                                                                                        |                   | **定额小計**           |       |            | 54,000,000                                                                                                    |            | 54,000,000       |      |       |     | 1,145,000  |            |     | 1,145,000    | 52,855,000  | 1,145,000   |                  |        |
| 14    |                                                                                        |                   |                    |       |            | 207,000,000                                                                                                    | 10,000,000 | 124,250,000      |      |       |     | 3,474,999  | -          |     | 3,474,999    | 120,775,001 | 86,224,999  |                  | -      |
| 15    |                                                                                        |                   | C 488 445 28 780 1 |       |            |                                                                                                    |            |                  |      |       |     |            |            |     |              |             |             |                  | -      |
| 10    |                                                                                        | 4002              | 載禄 フラットがつき         |       | 平15.41     | 38,000,000                                                                                                    | 3 800 000  | 11 991 848       | 5年   | 0.369 | 12日 | 4 42 4 991 | -          |     | 4 42 4 9 9 1 | 7 566 857   | 30 433 1 43 |                  | -      |
| 10    |                                                                                        |                   | **旧定宠小計**          |       | 1          | 38.000.000                                                                                                    | 3 800.000  | 11,991,848       |      |       |     | 4.424.991  |            |     | 4.424.991    | 7 566 857   | 30,433,1,43 |                  |        |
| 19    |                                                                                        | 4001              | 機械 エアコン            |       | 平5.4.1     | 13,000,000                                                                                                    |            | 650,000          | 日年   | 12/60 | 12月 | 129,999    |            |     | 129,999      | 520,001     | 12,479,999  | 均等償却             |        |
| 20    |                                                                                        |                   | **5%均等償却小調         | +**   |            | 13,000,000                                                                                                    |            | 650,000          |      |       |     | 129,999    |            |     | 129,999      | 520,001     | 12,479,999  |                  |        |
| 21    |                                                                                        |                   | ** #† **           |       |            | 51,000,000                                                                                                    | 3,800,000  | 12,641,848       |      |       |     | 4,554,990  |            |     | 4,554,990    | 8,086,858   | 42,913,142  |                  |        |
| 22    |                                                                                        |                   | ** 合計 **           |       |            | 51,000,000                                                                                                    | 3,800,000  | 12,641,848       |      |       |     | 4,554,990  |            |     | 4,554,990    | 8,086,858   | 42,913,142  |                  |        |
| 23    |                                                                                        |                   |                    |       |            |                                                                                                    |            |                  |      |       |     |            |            |     |              |             |             |                  |        |
| 24    |                                                                                        |                   | 【重両渾撫具】            |       |            |                                                                                                    |            |                  |      |       |     |            |            |     |              |             |             |                  |        |
| 25    |                                                                                        | 5001              | 車両 カローラ            |       | 平13.4.13   | 6,000,000                                                                                                    | 600,000    | 407,551          | 6年   | 0.319 | 12月 | 107,551    |            |     | 1 07,551     | 300,000     | 5,700,000   |                  | -      |
| 26    |                                                                                        |                   | **旧定率小計**          |       |            | 6,000,000                                                                                                    | 600,000    | 407,551          |      |       |     | 1 07,551   |            |     | 1 07,551     | 300,000     | 5,700,000   |                  |        |
| 21    |                                                                                        |                   | 22 (0,51 pp        |       |            | 0,000,000<br>5,000,000                                                                                                    | 600,000    | 407,551          |      |       |     | 1 07,551   | -          |     | 107,551      | 300,000     | 5,700,000   |                  |        |
| 28    |                                                                                        |                   |                    |       |            | 0,000,000                                                                                                    | 800,000    | 407,551          |      |       |     | 107,551    |            |     | 107,551      | 300,000     | 5,700,000   |                  |        |
| 29    |                                                                                        |                   | [丁旦器旦備品]           |       |            |                                                                                                    |            |                  |      | -     |     |            | -          |     |              |             |             |                  | -      |
| 30    |                                                                                        | 6001              | 通信機器               |       | 平24.11.1   | 1.200.000                                                                                                    |            | 1,200,000        | 10年  | 0.250 | 5月  | 125,000    |            |     | 125.000      | 1.075.000   | 125.000     |                  |        |
| 32    |                                                                                        |                   | **定率(250%)小計       | **    |            | 1.200.000                                                                                                    |            | 1.200.000        |      |       |     | 125,000    |            |     | 125,000      | 1.075.000   | 125,000     |                  | -1     |
| 33    |                                                                                        |                   | ** 숨計 **           |       |            | 1,200,000                                                                                                    |            | 1,200,000        |      |       |     | 125,000    |            |     | 125,000      | 1,075,000   | 125,000     |                  |        |
| 34    |                                                                                        |                   |                    |       |            |                                                                                                    |            |                  |      |       |     |            |            |     |              |             |             |                  |        |
| 35    |                                                                                        |                   | 탄 總合訂 만            |       |            | 265,200,000                                                                                                    | 14,400,000 | 138,499,399      |      |       |     | 8,262,540  |            |     | 8,202,540    | 130,230,859 | 134,963,141 |                  |        |
| 36    |                                                                                        |                   |                    |       |            |                                                                                                    |            |                  |      |       |     |            |            |     |              |             |             |                  |        |
| 37    |                                                                                        | N Visa 12         | Viscout (PHD       | 1/    |            |                                                                                                    |            |                  |      |       |     |            |            | _   |              |             |             |                  |        |
| 4 4   |                                                                                        | \\aneeti          | Asneet2 ( int u)   | 1/    |            |                                                                                                    |            |                  |      |       |     | •          |            |     |              |             |             |                  | -      |
| 37.   | ンド                                                                                     |                   |                    |       |            |                                                                                                    |            |                  |      |       |     |            |            |     |              |             | NUM         |                  |        |

[150]従来版減価償却の様式テンプレート(ひな形)をご用意しました。 ※少額・一括・リース資産も上記様式に当てはめてテンプレートに取り込むことが可能です。

### テンプレートには、保証額等チェック表テンプレート(ひな形)も用意しました。

|                   | licros        | oft Exce | l – kotei2_B4_hga             | ıku.xls              |             |                                   |               |                       |          |             |          |           |            |            |              |                     |                                                                                                    |         |
|-------------------|---------------|----------|-------------------------------|----------------------|-------------|-----------------------------------|---------------|-----------------------|----------|-------------|----------|-----------|------------|------------|--------------|---------------------|----------------------------------------------------------------------------------------------------|---------|
|                   | ファイノ          | レŒ)編集    | (E) 表示(⊻) 挿入                  | ( <u>0</u> ) た客 (10) | ツール(T) データ( | ( <u>D</u> ) FlashPaper( <u>F</u> | 2) ウィンドウ(W) / | ヘルプ( <u>H</u> ) Adobe | PDF(E    | 9           |          |           |            |            |              |                     | _ 8                                                                                                    | ×       |
|                   | <b>2</b>      | <b>-</b> | 🗐 🖪 🖤 👗 🖣                     | b 🗈 💅                | K7 + CH + 🤮 | Σ <b>f</b> ≈ ≜↓ Z                 | 1 🛍 🚜 75%     | • 😨 🗸 🔤               | 1 💌      | BZ          | U        |           | 4.0<br>.00 | .00<br>+.0 | 律 👌 🔹        | <u>A</u> -          |                                                                                                    | »»<br>▼ |
| 1 20              | - <b>\</b> .1 | 37 4 7   | . <b>A. B.</b> (221)          | me Lun ant           | AL 24 OL 1  | ± = », /                          |               |                       |          |             | E7       | 124       |            |            |              |                     |                                                                                                    |         |
| 102               |               | 9 4 4    |                               |                      |             |                                   |               |                       | £ total  | Intel Intel | Lunik    | Second V  |            |            |              |                     |                                                                                                    |         |
| ] 🔼               | PUF           |          |                               |                      |             |                                   |               |                       |          |             |          |           |            |            |              |                     |                                                                                                    |         |
|                   | Q2            | 9        | ▼ =                           |                      |             |                                   |               |                       |          |             |          |           |            |            |              |                     |                                                                                                    |         |
|                   | A             | В        | С                             | D                    | E           | F                                 | G             | н                     | 1        | J           | к        | L         | м          | N          | 0            | P                   | Q                                                                                                    | -       |
| 1                 |               |          |                               |                      |             |                                   |               |                       |          |             |          |           |            |            |              |                     |                                                                                                    |         |
| 2                 |               | ユーザコートミ  | 1 001                         | 社名:                  | 株式会社 東京商    | iŦ                                |               | 保証額·改定取               | 得価額      | 貝チェック       | 表        | 自平24年4    | 月1日        | ~至平25      | 年3月31日       |                     |                                                                                                    |         |
| 3                 |               | 1~F      | 催却古法                          | 空歌使                  | #:告细日 注)    | 取得住日日                             | 取得価額          | 期首簿価(期                | 耐用       | 催却率         | 日對       | 普通償却      | <          | 促卵素        | 但菲爾          | 改定取得価額              |                                                                                                    |         |
| 4                 |               | - 1      | 104.204.75.125                | 10100                |             | 40.04730                          | ACTO IMAN     | 中取得含む)                | 年数       | 100 202     | /130     | 限度額       |            | 17 811 +   | 174 802 1871 | and activity in the |                                                                                                    |         |
| 5                 |               | 1 001    | 16:5%均等償却                     | 建物 倉庫用               | -           | 昭53.4.10                          | 53,000,000    | 2,650,000             | 24       | 12/60       | 12       | 529,999   |            |            |              |                     |                                                                                                    |         |
| 6                 |               | 1002     | 12:旧定額                        | 建物 筆務所.              | 用           | ¥1.4.25                           | 100,000,000   | 67,600,000            | 50       | 0.020       | 12       | 1,800,000 |            |            |              |                     |                                                                                                    |         |
| 7                 |               | 1003     | 11:定額                         | 建物 資本的多              | 2 <b>1</b>  | ₩24.11.1<br>Total                 | 24,000,000    | 24,000,000            | 50       | 0.020       | 5        | 200,000   |            |            |              |                     |                                                                                                    | -       |
| 8                 |               | 1004     | 11:毛額<br>4月1日中央               | 建物 皆庫用               |             | ₩24.7.1<br>                       | 30,000,000    | 30,000,000            | 24       | 0.010       | 4        | 945,000   |            |            |              |                     |                                                                                                    | - 10    |
| 9                 | -             | 1001     | 101日走半<br>4.6.6.6.45.06.08.10 | 単画 カローフ              |             | 平13.4.13<br>東京 44                 | 6,000,000     | 407,551               | 0        | 0.319       | 12       | 107,551   |            |            |              |                     |                                                                                                    | -       |
| 10                |               | 4000     | 16:06-31-51(13)               | 1981年 エアコン           |             |                                   | 13,000,000    | 11 001 040            |          | 12760       | 12       | 129,999   |            |            |              |                     |                                                                                                    |         |
| 11                | -             | 4002     | 13.日北半<br>13.安忠(2508)         | 「死亡候!」の「かっている」       | п           | 〒10.4.1<br>平2411.1                | 1 200,000     | 1 200 000             | 10       | 0.309       | 12       | 125,000   |            | 0.04448    | 53 376       |                     |                                                                                                    | -       |
| 12                |               | 0001     | 10.240.000                    | 10 10 10 10          |             | 164313                            | 1,200,000     | 1,200,000             | - 10     | 0.200       | Ť        | 120,000   |            | 0.01110    | 00,070       |                     |                                                                                                    |         |
| 14                |               |          |                               |                      |             |                                   |               |                       |          |             |          |           |            |            |              |                     |                                                                                                    |         |
| 15                |               |          |                               |                      |             |                                   |               |                       |          |             |          |           |            |            |              |                     |                                                                                                    |         |
| 16                |               |          |                               |                      |             |                                   |               |                       |          |             |          |           |            |            |              |                     |                                                                                                    |         |
| 17                |               |          |                               |                      |             |                                   |               |                       |          |             |          |           |            |            |              |                     |                                                                                                    |         |
| 18                |               |          |                               |                      |             |                                   |               |                       |          |             |          |           |            |            |              |                     |                                                                                                    |         |
| 19                |               |          |                               |                      |             |                                   |               |                       |          |             |          |           |            |            |              |                     |                                                                                                    |         |
| 20                |               |          |                               |                      |             |                                   |               |                       |          |             |          |           |            |            |              |                     |                                                                                                    |         |
| 21                |               |          |                               |                      |             |                                   |               |                       |          |             |          |           |            |            |              |                     |                                                                                                    |         |
| 22                |               |          |                               |                      |             |                                   |               |                       |          |             |          |           |            |            |              |                     |                                                                                                    |         |
| 23                |               |          |                               |                      |             |                                   |               |                       |          |             |          |           |            |            |              |                     |                                                                                                    |         |
| 24                |               |          |                               |                      |             |                                   |               |                       |          |             |          |           |            |            |              |                     |                                                                                                    |         |
| 25                |               |          |                               |                      |             |                                   |               |                       |          |             |          |           |            |            |              |                     | ,                                                                                                    | _       |
| 26                | -             |          |                               |                      |             |                                   |               |                       | <u> </u> |             | <u> </u> |           |            |            |              |                     |                                                                                                    | _       |
| 27                |               |          |                               |                      |             |                                   |               |                       | <u> </u> |             | <u> </u> |           |            |            |              |                     |                                                                                                    | _       |
| 28                |               |          |                               |                      |             |                                   |               |                       |          |             |          |           | -          |            |              |                     |                                                                                                    | -       |
| 29                |               |          |                               |                      |             |                                   |               |                       |          |             |          |           |            |            |              | +                   | <u>+</u> +                                                                                                    |         |
| 30                |               | 0.01.11  |                               |                      |             | I                                 |               |                       | L        | 1.1         | I        | l         |            | I          | l            |                     | Real Property in the second second se | 2       |
|                   |               | \Sneet   | <u>入SneetZ(訳明</u> /           |                      |             |                                   |               |                       |          | <b></b>     | _        |           |            |            |              |                     | '                                                                                                    | 1       |
| $\exists \forall$ | יוכי          |          |                               |                      |             |                                   |               |                       |          |             |          |           |            |            |              | NUM                 |                                                                                                    | 11.     |

新減価償却CSV搬出はオプションプログラムです。 まだご注文されていないお客様は、ぜひこの機会にご注文頂きますようご案内致します。

<新減価償却プログラム・CSV搬出プログラム>

(税込) ※下段()内は税抜

| コンピュータまたは端末の台数  | 1台        | 2台        | 3台        | 4台        | 5台以降    |
|-----------------|-----------|-----------|-----------|-----------|---------|
| 新減価償却CSV搬出プログラム | 10, 500   | 12, 600   | 14, 700   | 16, 800   | 18, 900 |
|                 | (10, 000) | (12, 000) | (14, 000) | (16, 000) | (18, 00 |

※科目合計リストについて※

科目合計リストをプリントできるようにしてほしい、というご要望を多数頂いております。 来年3月決算までにプログラムに追加できるよう検討しております。 (2012年8月現在)

# 電子申告システム 変更内容

[120] 平成24年度消費税申告書において、GP申告情報登録の課税期間の自年月日によって 計算が自動で切り替わるようになったことに伴い、電子申告システムを機能改善致しました。

### 消費税電子申告変換の注意点

各申告書を作成するときに使用したプログラム年と、[882]電子申告送信データ作成の プログラム年が一致するようにして下さい。

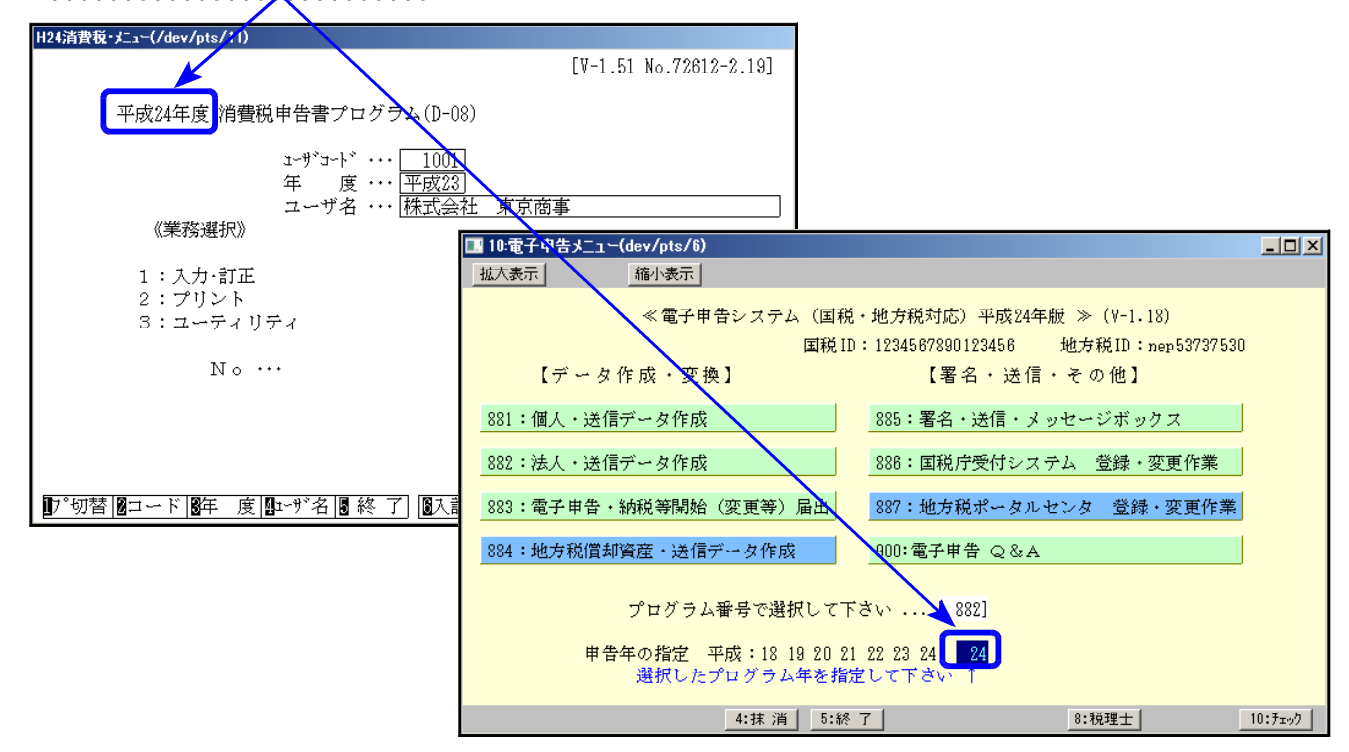

● 平成23年度消費税申告書で作成したデータ 今までどおりキーボードで 882 Enter 23 Enter で平成23年プログラムを指定 して変換します。

● 平成24年度消費税申告書で作成したデータ

882 をクリック又は 882 Enter 24 Enter で平成24年プログラムを開きます。 [120]消費税申告書同様、平成24年度消費税電子申告変換はGP申告情報登録の課税期間の 自年月日により、電子申告変換様式を切り替えます。

- ・平成24年3月31日以前開始 → 23年様式で変換
- ・平成24年4月 1日以降開始 → 24年様式で変換

| ♦ 法人登録    | 年分 ※ 平成                            | 24 年 |    |
|-----------|------------------------------------|------|----|
| 事業年度 💥    | 平成 24 年 4 月 1 日 ~ 平成 25 年 3 月 31 日 | 切上月数 | 12 |
| 課税期間※(消費税 | 平成 24 年 4 月 1 日 ~ 平成 25 年 3 月 31 日 | 切捨月数 | 12 |

### 法人税申告書 e-Tax未対応別表

以下の別表については平成24年度e-Tax電子申告ソフト未対応により送信ができないため 変換はいたしません。 申告する必要がある場合は、別途郵送等で提出しします。

別表3-2、別表3-3、別表3-4、別表3-4付表、別表11-2、別表13-2、別表13-5、別表16-10 復興特別法人税 別表1・別表2